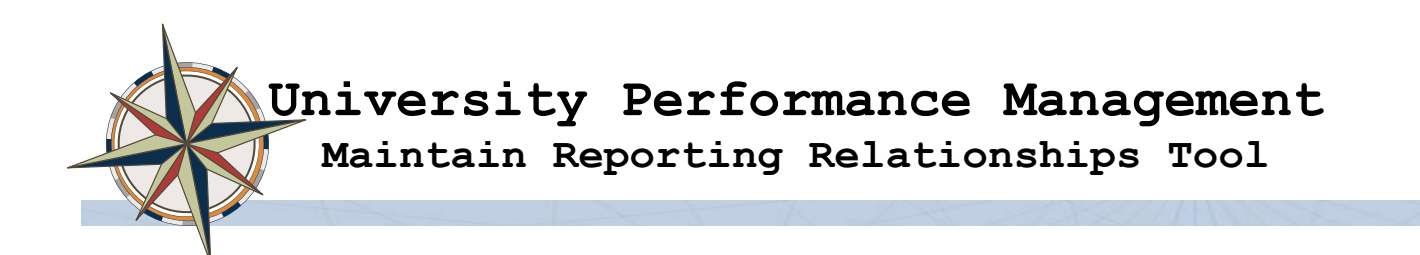

The Maintain Reporting Relationships tool is used to maintain Manager – Employee and HR Administrative – Manager relationships for use in University Performance Management. The manager – employee relationship is used to create performance review documents as well as update the manager of the review in the case of employee transfer.

The tool is located on the Duke@Work > MyInfo > MyTeam tab

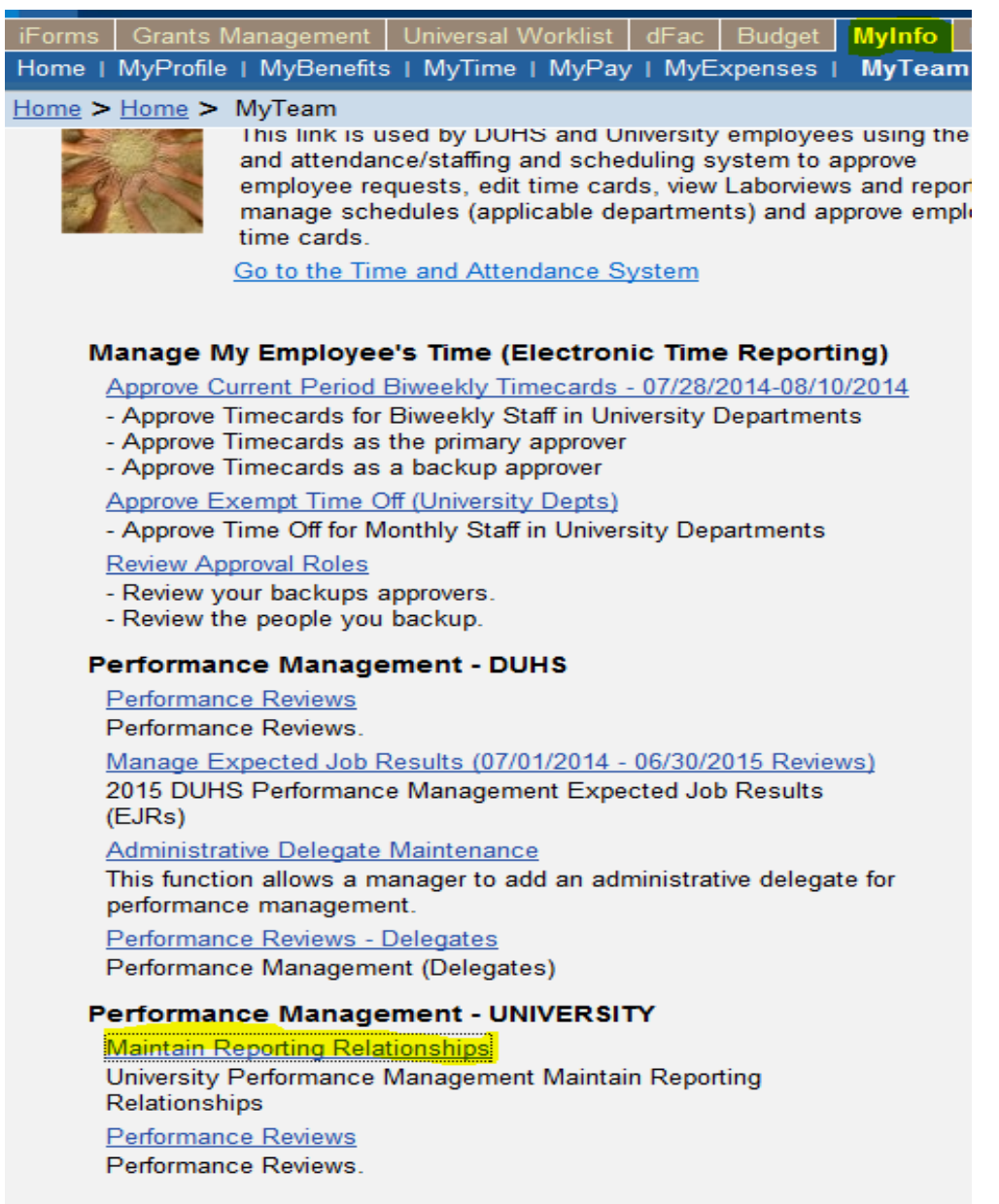

To launch the tool, click on "Maintain Reporting Relationships" link.

January 2015 For Training Purposes Only

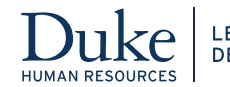

LEARNING & ORGANIZATION DEVELOPMENT

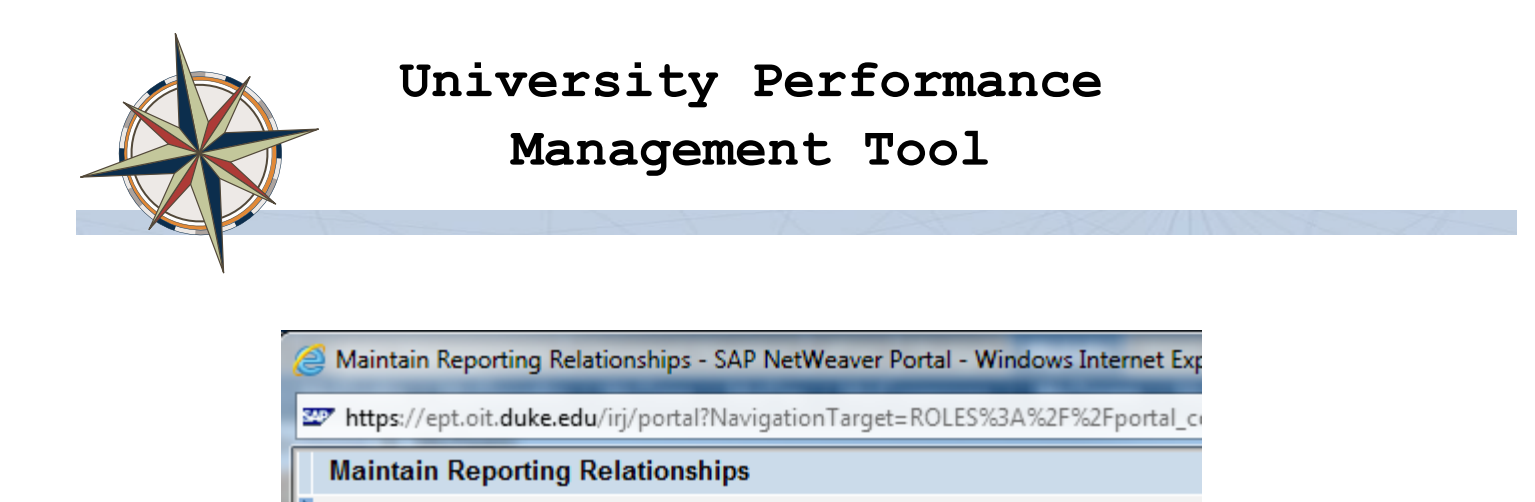

3. <u>Upload Spreadsheet</u> – used to upload manager and HR administrative support relationships via spreadsheet

HR Administrative Support

<u>Manager</u> - used to create and maintain manager to employee reporting relationships
<u>HR Administrative Support</u> – used to create and maintain HR administrative support to

Upload Spreadsheet

#### Instructions for using the Maintain Reporting relationships tool

Manager

### Manager Tab

There are three tabs to the tool:

manager relationships.

The manager tab is used to create performance management reporting relationships. The user will select a manager and then build the list of direct reports. The reporting relationships are position to position so when there is movement in/out of a position, no further administrative action is required for performance management.

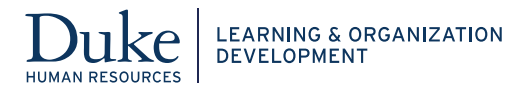

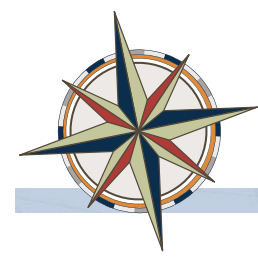

#### Select Manager – enter the DUID of the manager

| Selec | t Manager |   |
|-------|-----------|---|
| DUID: | 309768    | ð |

Or click on the icon next to the DUID and search by name:

| All Values: Personnel number |                             |
|------------------------------|-----------------------------|
| Search Criteria              |                             |
| Last name: ◇                 | <ul><li></li><li></li></ul> |
| Start Search Reset           |                             |
| <                            | >                           |
|                              | OK Cancel                   |

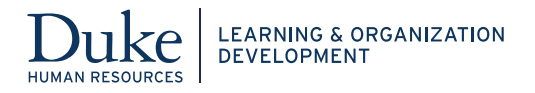

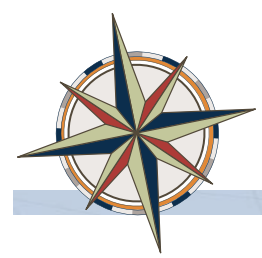

# Manager tab layout

| Maintain Reporting Relationships                               |                                                                                                    |                                             |                                         |                                    |                  |                                                     | History _ Back For                               | vard 🗐 | Manager's            |
|----------------------------------------------------------------|----------------------------------------------------------------------------------------------------|---------------------------------------------|-----------------------------------------|------------------------------------|------------------|-----------------------------------------------------|--------------------------------------------------|--------|----------------------|
| Manager HR Administrative St                                   | upport                                                                                                    | Upload Spre                                 | adsheet                                 |                                    |                  |                                                     |                                                  | ~      | information          |
| Hea                                                            | ader Data                                                                                                    |                                             |                                         |                                    |                  |                                                     |                                                  |        |                      |
| Select Manager Or<br>DUID: 00309768                            | DUID: D<br>rg Unit/Desc: S<br>sonnel Area: C                                                                     | uke Manager<br>(AP-Administr<br>(ENTRAL AD) | rative Systems Mana<br>AIN MANAGEMENT C | 00309<br>agement 50000<br>CTR 1010 | )768<br>)103 Pos | PSA: EXEMPT<br>ition/Desc: ANALYS<br>Email: DUKE.MA | 0001<br>F, IT, SENIOR 50005487<br>NAGER@DUKE.EDU |        | HR<br>Administrators |
| HR Administrative Support 1<br>Unique ID: 00009126 🗇 Name: MAR | HR Administrative Support 1 HR Administrative Support 2   Unique ID: 000009126 Name:   Unique ID: 00000000 Name: |                                             |                                         |                                    |                  |                                                     |                                                  |        |                      |
| Insert Row Export                                              |                                                                                                    |                                             |                                         |                                    | I                |                                                     |                                                  |        | Direct reports       |
| Employees                                                      |                                                                                                    |                                             |                                         |                                    |                  |                                                     |                                                  |        |                      |
| Name U                                                         | Jnique ID                                                                                                    | Position                                    | Payroll Area                            | Org Key                            | Org Unit         | BFR                                                 | Org Name                                         |        |                      |
| GEORGE THROUGHGOOD 00                                          | 0003267 5                                                                                                    | 50560420                                    | UM                                      | DDKK                               | 50000483         | 6056103000                                          | NSOE ESP Div                                     |        |                      |
| BARRY BROWN 00                                                 | 0008114 5                                                                                                    | 50018392                                    | им                                      | DDSO                               | 50000905         | 6860203025                                          | Child & Fam Mental Health & Dev Neu              | ro     |                      |
| <                                                              | I                                                                                                    |                                             |                                         | 1                                  | 1                | 1                                                   |                                                  | >      |                      |
|                                                                |                                                                                                    |                                             |                                         |                                    |                  |                                                     | <b>e</b> 100                                     | % 👻 🔐  |                      |

## To add direct reports (employees) to a manager

1. Click Insert Row to add new direct reports

| Insert Row Export  |           |          |              |         |          |            |                                       |  |
|--------------------|-----------|----------|--------------|---------|----------|------------|---------------------------------------|--|
| Employees          | Employees |          |              |         |          |            |                                       |  |
| Name               | Unique ID | Position | Payroll Area | Org Key | Org Unit | BFR        | Org Name                              |  |
| BARRY BROWN        | 00008114  | 50018392 | UM           | DDSO    | 50000905 | 6860203025 | Child & Fam Mental Health & Dev Neuro |  |
| GEORGE THROUGHGOOD | 00003267  | 50560420 | UM           | DDKK    | 50000483 | 6056103000 | NSOE ESP Div                          |  |
|                    | 00000000  | 00000000 |              |         | 0000000  |            |                                       |  |
|                    | $\smile$  |          |              |         |          |            |                                       |  |
|                    |           |          |              |         |          |            |                                       |  |
|                    |           |          |              |         |          |            |                                       |  |
|                    |           |          |              |         |          |            |                                       |  |
|                    |           |          |              |         |          |            |                                       |  |
|                    |           |          |              |         |          |            |                                       |  |
|                    |           |          |              |         |          |            |                                       |  |
| Save               |           |          |              |         |          |            |                                       |  |

A new row is added with 00000000 for DUID, click into the field and key in the DUID, hit enter. The new employee is added to the list.

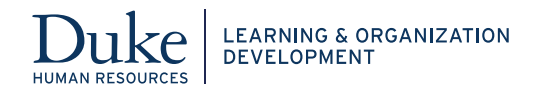

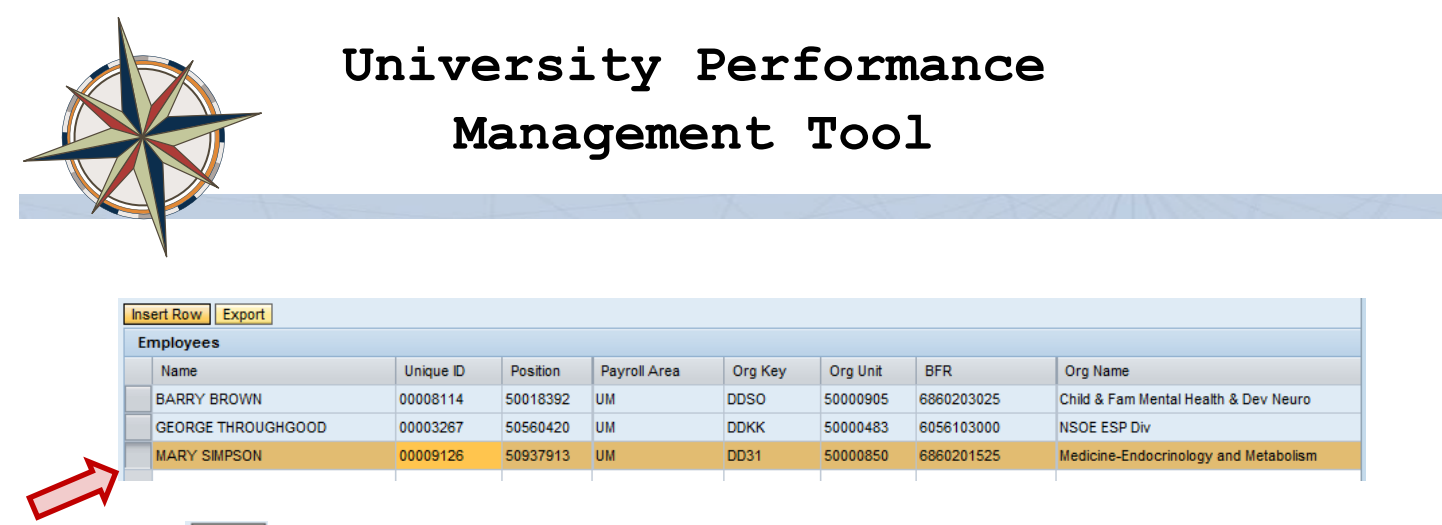

Click Save to save the employee assignment.

**Note**: There is no "delete" function for manager – employee assignments. Once an employee has been assigned to a manager, that relationship must exist, i.e. you cannot create an orphan assignment (employee with no manager)

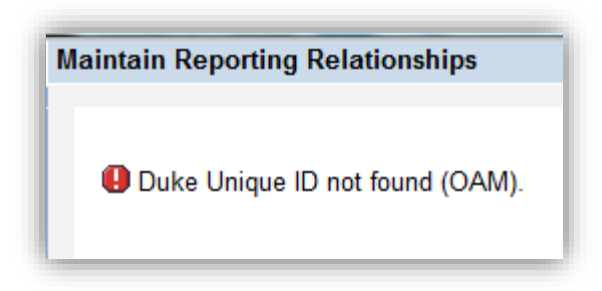

**Note:** If you encounter this error message, it is because you do not have security rights to the employee that you are attempting to insert.

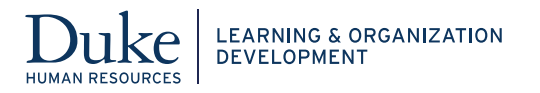

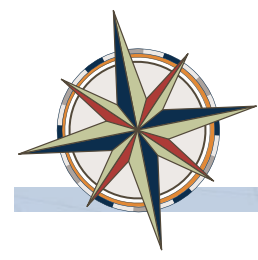

# **HR Administrative Support Tab**

The HR Administrative Support tab is used to create a relationship between an HR administrative support staff person and manager to provide performance review access to the HR administrative support person. To begin, click the **HR Administrative Support Tab**. Fill in the DUID. Next select and enter the **Manager**. Behind the scenes, the tool will create a relationship between the manager position and employee position.

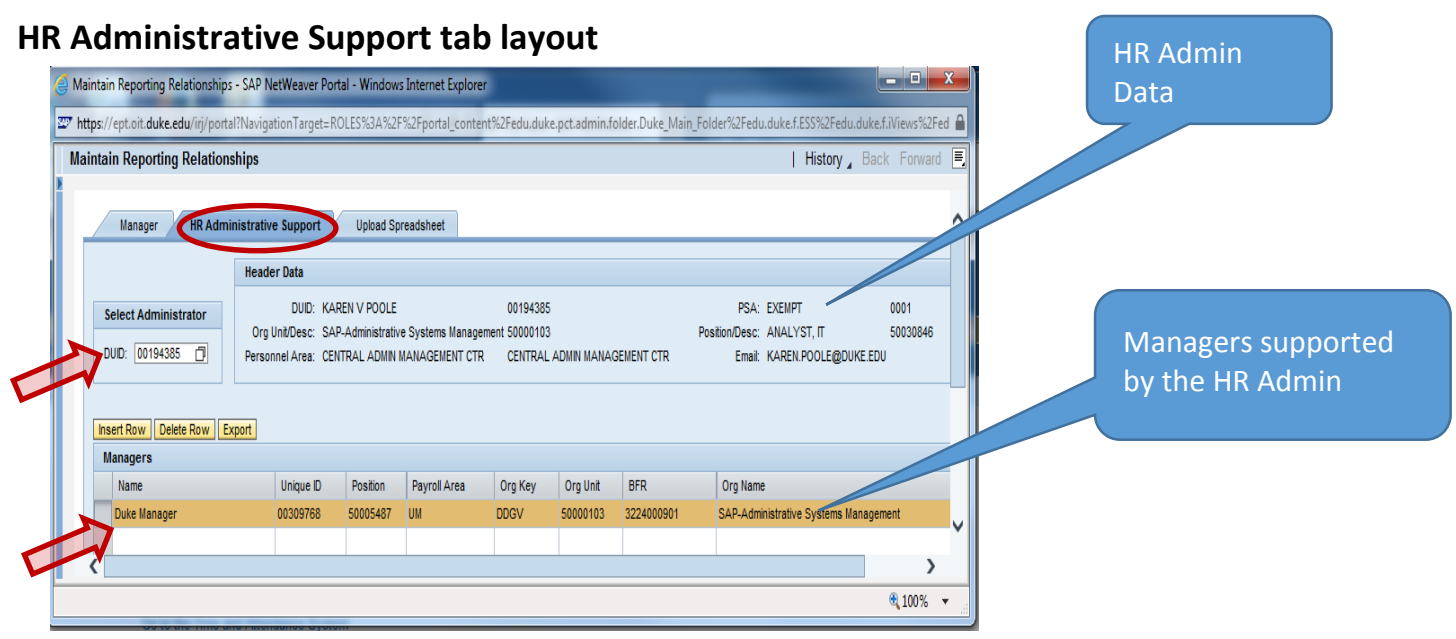

### To add managers to the HR administrative support person

2. Click Insert Row to add managers to the HR administrative support

| ト | Ins      | ert Row Delete Row Export |           |          |              |         |          |            |                                       |
|---|----------|---------------------------|-----------|----------|--------------|---------|----------|------------|---------------------------------------|
|   | Managers |                           |           |          |              |         |          |            |                                       |
|   |          | Name                      | Unique ID | Position | Payroll Area | Org Key | Org Unit | BFR        | Org Name                              |
|   |          | Duke Manager              | 00309768  | 50005487 | UM           | DDGV    | 50000103 | 3224000901 | SAP-Administrative Systems Management |
|   |          |                           | 0000000   | 0000000  |              |         | 0000000  |            |                                       |

A new row is added with 00000000 for DUID, click into the field and key in the DUID, hit enter. The new manager is added to the list.

| Ins | nsert Row Delete Row Export |           |          |              |         |          |            |                                       |  |  |
|-----|-----------------------------|-----------|----------|--------------|---------|----------|------------|---------------------------------------|--|--|
| М   | Managers                    |           |          |              |         |          |            |                                       |  |  |
|     | Name                        | Unique ID | Position | Payroll Area | Org Key | Org Unit | BFR        | Org Name                              |  |  |
|     | Duke Manager                | 00309768  | 50005487 | UM           | DDGV    | 50000103 | 3224000901 | SAP-Administrative Systems Management |  |  |
| 7   | JOSEPH N NEELEY             | 00282169  | 50034260 | UM           | DDGV    | 50000103 | 3224000901 | SAP-Administrative Systems Management |  |  |
|     |                             |           |          |              |         |          |            |                                       |  |  |

Click **Save** to save the manager assignment.

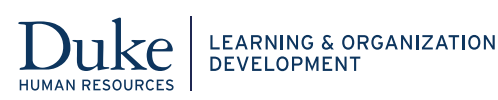

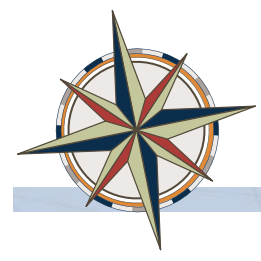

# Upload Spreadsheet Tab

Create an Excel spreadsheet in the following format, and save it to your computer.

| Column         | Α                    | В                       | С                      |
|----------------|----------------------|-------------------------|------------------------|
| Field Contents | H or M               | Position Number         | Position Number        |
| Description    | H = HR Administrator | If Column A = "H" this  | If Column A = "H" this |
|                | M = Manager          | should be the position  | should be the position |
|                |                      | number of the <b>HR</b> | number of the          |
|                |                      | Administrator           | Manager                |
|                |                      | If Column A = "M" this  | If Column A = "M" this |
|                |                      | should be the position  | should be the position |
|                |                      | number of the           | number of the          |
|                |                      | Manager                 | Employee               |

Example:

| Fi  | ile Hom   | ne Insert  | Page Layout                       | Formulas I | Dat <mark>a</mark> Revi | ew View               |       |
|-----|-----------|------------|-----------------------------------|------------|-------------------------|-----------------------|-------|
| Pas | te        | at Painter | alibri - 1<br>B <i>I</i> <u>U</u> | 1 · A A    | · = =                   | <b>=</b> ≫ ·<br>∃ ∉ ≇ | 📑 Wra |
|     | Clipboard | E.         | Font                              |            | Gi                      | Alignr                | nent  |
|     | F11       | • (        | $f_{x}$                           |            |                         |                       |       |
|     | А         | В          | С                                 | D          | E                       | F                     | G     |
| 1   | Н         | 50673108   | 50011468                          |            |                         |                       |       |
| 2   | н         | 50673108   | 50031995                          |            |                         |                       |       |
| 3   | н         | 50673108   | 50034260                          |            |                         |                       |       |
| 4   | Н         | 50673108   | 50030379                          |            |                         |                       |       |
| 5   | М         | 50022099   | 50806046                          |            |                         |                       |       |
| 6   | М         | 50022099   | 50432709                          |            |                         |                       |       |
| 7   |           |            |                                   |            |                         |                       |       |

## **Creation of Spreadsheet**

The Active Employee Roster report can be used as the source for your spreadsheet. This report can be found by navigating in Duke@Work to iForms > Reporting > HR Reports > click on "Active Employee Roster" report.

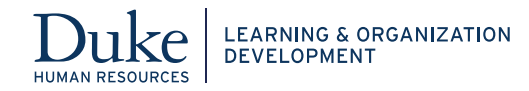

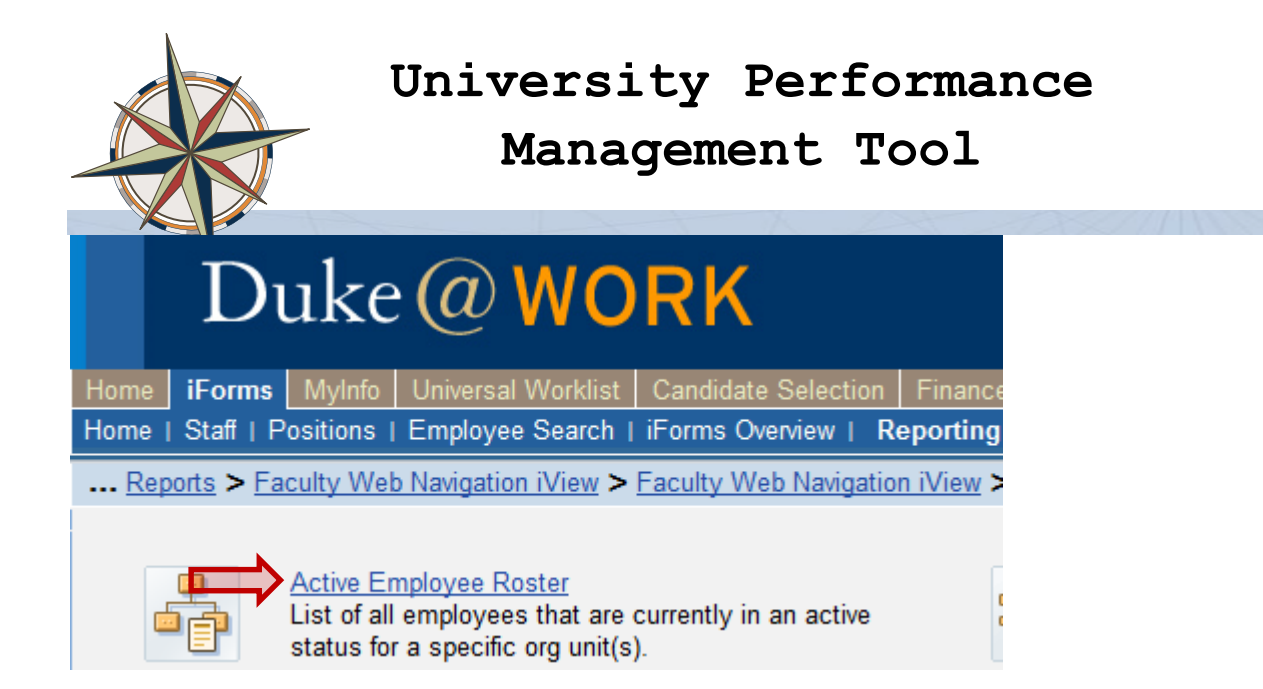

When the report is launched, the user will be able to select from the list of Organization Unit numbers listed. If the user desires to run for ALL organization units they have access to, just click "Ok".

| Available Variants: Save<br>General Variables<br>Variable | Save As Delete    | Show Variable Personalizatio       |
|-----------------------------------------------------------|-------------------|------------------------------------|
| General Variables<br>Variable                             |                   |                                    |
| Variable                                                  |                   |                                    |
|                                                           | Current Selection | Description                        |
| Org Unit (Authorization)                                  | +50879238(0ORGUNI | 6860506500 - Duke Molecular Physi; |
|                                                           |                   |                                    |
|                                                           |                   |                                    |
|                                                           |                   |                                    |
|                                                           |                   |                                    |
|                                                           |                   |                                    |
|                                                           |                   |                                    |
|                                                           |                   |                                    |
|                                                           |                   | Charle Care                        |
|                                                           |                   | UN Neck Cance                      |

The report results may be exported to an Excel Spreadsheet by clicking on Export/Print Options, and selecting Excel option.

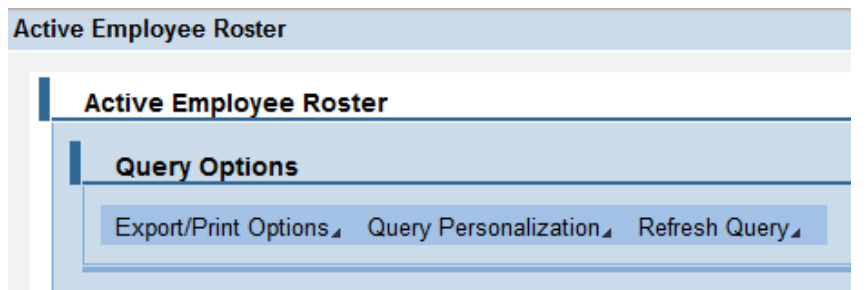

The system will ask you what you want to do next:

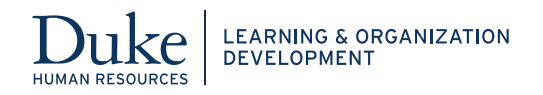

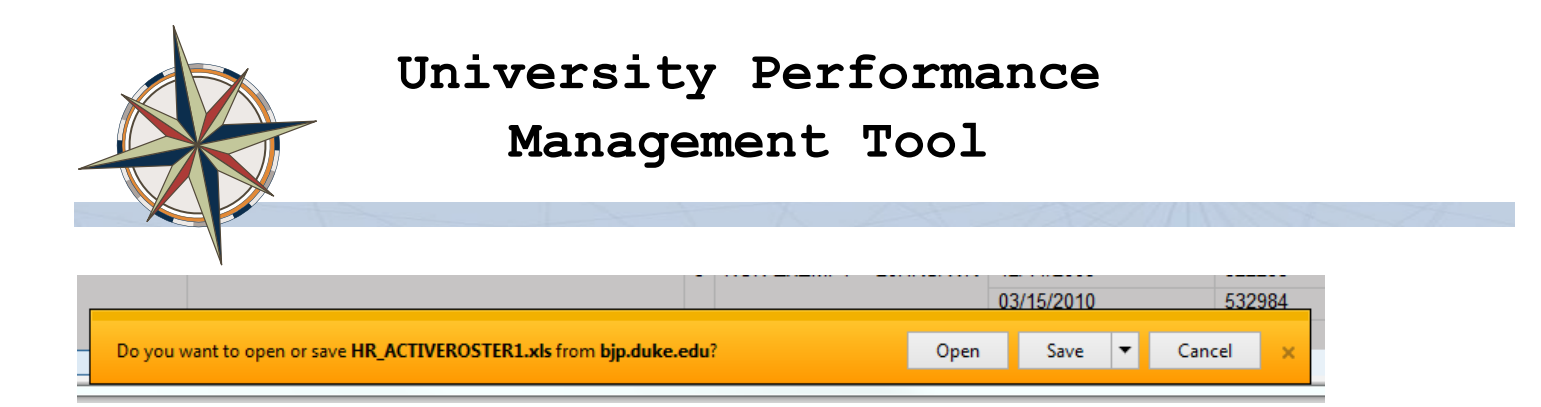

Click Open to open up the spreadsheet. See above for required spreadsheet upload format.

When spreadsheet is ready for uploading, go to <u>Duke@Work</u> and click the **MyTeam** link:

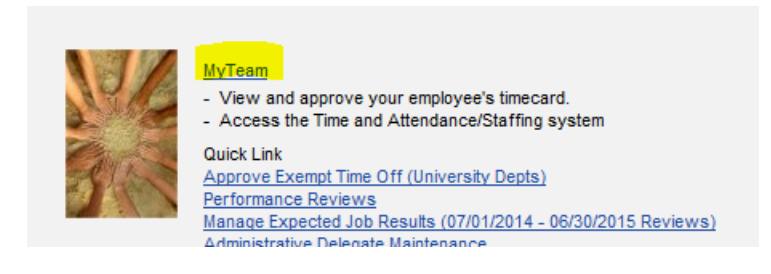

Scroll to the "**Performance Management – UNIVERSITY**" section of the page, and click the "**Maintain Reporting Relationships**" link:

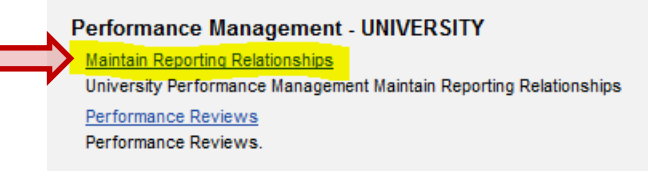

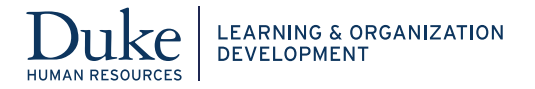

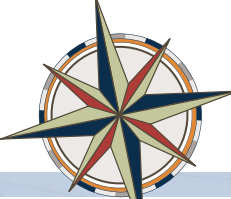

To upload your spreadsheet, click the "**Upload Spreadsheet**" tab on the Maintain Reporting Relationships tool:

| Manager HR Administrativ       | ve Support 📈 | Upload Spr | eadsheet     |        |       |               |           |          |
|--------------------------------|--------------|------------|--------------|--------|-------|---------------|-----------|----------|
| Select Manager                 |              |            |              |        |       |               |           |          |
| HR Administrative Support 1    |              |            |              |        | HR A  | dministrative | Support 2 |          |
| Unique ID: 00000000 Name:      |              |            |              |        | Uniqu | ie ID: 00000  | 000 Name: |          |
| Insert Row Export<br>Employees |              |            |              |        |       |               |           |          |
| Name                           | Unique ID    | Position   | Payroll Area | Org Ke | ey 🛛  | Org Unit      | BFR       | Org Name |
|                                |              |            |              |        |       |               |           |          |
|                                |              |            |              |        |       |               |           |          |
|                                |              |            |              |        |       |               |           |          |
|                                |              |            |              |        |       |               |           |          |
|                                |              |            |              |        |       |               |           |          |
|                                |              |            |              |        |       |               |           |          |
|                                |              |            |              |        |       |               |           |          |
|                                |              |            |              |        |       |               |           |          |
|                                |              |            |              |        |       |               |           |          |
| Save                           |              |            |              |        |       |               |           |          |

#### Click the **Browse** button to search for your spreadsheet:

| Maintain Reporting Relationships                     | I H |
|------------------------------------------------------|-----|
|                                                      |     |
| Manager HR Administrative Support Upload Spreadsheet |     |
| Upload File                                          |     |

When your file appears in the Upload File field, click the **Upload** button (this could take several seconds). By default, Test Mode is checked. You may uncheck this box to run without testing.

| Manager HR Administrative Support Upload Spreadsheet       |  |
|------------------------------------------------------------|--|
| Upload File C:\Users\cs284\Desktog Browse Upload Test Mode |  |

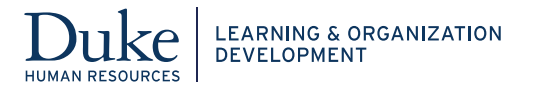

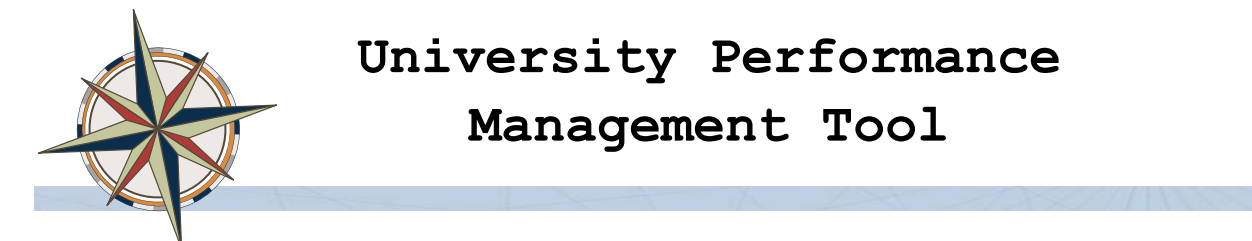

When the upload is complete, you will see the relationships inserted successfully, and if errors occur, they will be listed at the bottom.

| lationships    | nserted Successfully |            |         |            |              |  |
|----------------|----------------------|------------|---------|------------|--------------|--|
| Туре           | Pernr1               | Position 1 |         | Pernr 2    | Position 2   |  |
| м              | 00108565             | 50022099   |         | 00491828   | 50432709     |  |
| н              | 00570398             | 50673108   |         | 00100611   | 50011468     |  |
| н              | 00570398             | 50673108   |         | 00188409   | 50031995     |  |
| н              | 00570398             | 50673108   |         | 00282169   | 50034260     |  |
| н              | 00570398             | 50673108   |         | 00114242   | 50030379     |  |
|                |                      |            |         |            |              |  |
|                |                      |            |         |            |              |  |
|                |                      |            |         |            |              |  |
|                |                      |            |         |            |              |  |
|                |                      |            |         |            |              |  |
|                |                      |            |         |            |              |  |
|                |                      |            |         |            |              |  |
|                |                      |            |         |            |              |  |
|                |                      |            |         |            |              |  |
|                |                      |            |         |            |              |  |
|                |                      |            |         |            |              |  |
|                |                      |            |         |            |              |  |
|                |                      |            |         |            |              |  |
|                |                      |            |         |            |              |  |
|                |                      |            |         |            |              |  |
|                |                      |            |         |            |              |  |
|                |                      |            |         |            |              |  |
|                |                      |            |         |            |              |  |
|                |                      |            |         |            |              |  |
|                |                      |            |         |            |              |  |
| er of Relation | isnips Inserted 5    |            |         |            |              |  |
| lationships \  | With Errors          |            |         |            |              |  |
| Туре           | Pernr1               | Position 1 | Pernr 2 | Position 2 | Error Reason |  |
|                |                      |            |         |            |              |  |
|                |                      |            |         |            |              |  |

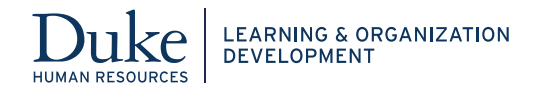